# **ST6002** スマートパイロット コントローラ 操作ガイド

ドキュメントリファレン ス。**81269-1** 日付2005年12月

Autohelm、HSB(ハイスピードバス)、SailPlot、SeaTalk、SportPilotはRaymarine Ltd.の登録商標です。 Raymarine、AST(Advanced Steering Technology)、AutoAdapt、AutoLeam、AutoRelease、AutoSeastate、AutoTack、 AutoTrim、FastTrim、GyroPlus、RayGyro、RayPilot、WindTrimはRaymarine Ltd.の商標です。 RaymarineおよびSeaTalkはRaymarine Ltdの商標です。

ハンドブックの内容 © Raymarine Ltd.2005.

# 重要なお知らせ

### 提供されたドキュメントについて

Raymarine SmartPilotへようこそ。自動操縦システムは、自動的に、正確に、確実に、そして快適にあなたのボートを操舵します。

SmartPilotのドキュメントは、SmartPilotのインストール、コミッショニング、 迅速な使用ができるように配置されており、必要な情報だけを手元に置いて おくことができます。

- 設置シート システムの各エレメントごとに1枚ずつ、簡単に記入できる シートで、設置プロセスをガイドします。設置が完了すると、これらの シートはカードではなくなることができます。
- SmartPilotコミッショニングガイド システムの接続、コミッショニング、設定方法を説明しています。システムにのみ付属しています。
- クイックスタートガイド 依頼を受けたら、この便利な主な操作ガイド を使って、Smart Pilotをすぐに使用することができます。
- 操作ガイド このハンドブックは、スマートパイロットの機能と機能の 詳細な説明が含まれています。SmartPilotの機能と機能の詳細が記載されて います。

保証

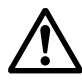

レイマリン製品の新規登録には、保証書に必要事項をご記入ください。オー ナー情報をご記入の上、カードをご返送いただくと、保証の特典が受けられま す。また、オンライン登録はwww.raymarine.com からも可能です。

安全に関するお知らせ

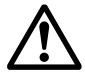

警告:キャリブレーション

本製品は、ほとんどのボートで初期の安定した性能が得られるようにデフォルト設定に校正された状態で提供されています。ご使用のボートで 最適な性能を確保するためには、使用前にSmartPilotコミッショニングガ イドの手順を完了しておく必要があります。

警告:ナビゲーションエイド

本製品は正確で信頼できるように設計されていますが、多くの要因がそ の性能に影響を与える可能性があります。その結果、本製品はナビゲー ションの補助としてのみ使用し、決して常識や航海上の判断に取って代 わるものではありません。状況の変化に対応できるように、常に常設の 時計を維持してください。

あなたのレイマリン・スマートパイロットは、あなたのボートライフに新たな 一面を加えてくれることでしょう。しかし、これらの基本的なルールに従うこ とで、常にボートの安全を確保することは、スキッパーの責任です。

- 緊急時に手動で制御するために、常に誰かが舵を握っていることを確認 してください。
- 乗組員全員が自動操縦の解除方法を知っていることを確認してください。
- 定期的に他のボートや航海への障害物がないかチェックしてください-海 がどんなに澄んでいても、危険な状況は急速に発展する可能性がありま す。
- 航海支援装置または視覚的な方位を使用して、ボートの位置の正確な記録 を維持する。
- 現在のチャート上にボートの位置を連続的にプロットしておくこと。ロックされた自動操縦の方位が、すべての障害物を避けてボートを操縦することを確認してください。AUTOパイロットは潮の満ち引きを考慮することができません。
- 自動操縦士がナビゲーションエイドを使って目的のTRACKにロックされている場合でも、常にログを維持し、定期的に位置プロットを作成してください。航法信号は、状況によっては大きなエラーを発生させることがあり、 AUTOパイロットはこれらのエラーを検出することができません。

#### 製品廃棄

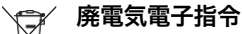

WEEE指令では、廃電気・電子機器のリサイクルが義務付けられ■ ています。

WEEE指令はRaymarineの一部の製品には適用されませんが、当社はその方針を支持し、この製品の廃棄方法をご理解いただくようお願いします。

上の図のように、十字のマークがついているのは、この製品が一般廃棄物や埋 立地に捨てられないことを意味しています。

製品の廃棄に関する情報については、最寄りの販売店、全国の販売代理 店、または Raymarine テクニカルサービスにお問い合わせください。

### EMC適合性

Raymarine のすべての機器および付属品は、レクリエーション用のマリン環境 で使用するための最高の業界基準に基づいて設計されています。その設計と製 造は適切な電磁適合性(EMC)規格に準拠していますが、性能が損なわれない ようにするためには正しい設置が必要です。

# ハンドブック情報

本ハンドブックに記載されている情報は、私たちの知る限りでは、出版 時には正確なものでした。しかし、Raymarine は、本ハンドブックに含 まれる可能性のある不正確な情報や脱落に対して責任を負うことはでき ません。また、当社の継続的な製品改善方針は、予告なく仕様を変更す ることがあります。その結果、製品とハンドブックとの間に生じた相違 について、Raymarine は一切の責任を負いません。

| 四 | ST6002 スマートパイロットコントローラ |
|---|------------------------|
| 2 | 操作ガイド                  |
| 葉 |                        |

# 内容

重要な情報 提供されるドキュメントについてi保証 <u>安全に関</u>するお知らせ 警告: <u>キャリブレーション</u> 警告: ナビゲーションエイド 製品の廃棄 EMC適合性ii ハンドブック情報III コンテンツ 第1章:スマートパイロットの操作 1.1 はじめに スマートパイロットの機能 拡張システム 1.2 制御装置の使い方 <u>オンとオフ......</u>切り替え2 記動モード キーパッド機能 ディスプレイは何を教えてくれるのか? 4 1.3 スマートパイロットを使ってボートの舵取りをする 注意: 永久的な時計を維持してください ハンドステアリングに戻すには?5 オートモードでコースを変更するには?.....5 障害物をかわしてコースを再開することはできますか?6 14スマートパイロットの性能を調整するには?6 オフコース警告..... 1.5 セイルボートでのスマートパイロットの使用 スマートパイロットを使用した自動タック(AutoTack) 注意:コース変更のための時間を確保する うっかりギブアップを防ぐには?9 突風の条件..... <u>.....</u>.....10 1.6 ディスプレイの照明とコントラストを調整できますか? 10 ライトの調整方法は? 10 コントラストの調整方法は? 11

| <u>第2</u> 5       | <u> </u>                               |          |
|-------------------|----------------------------------------|----------|
| 2.1 5             | チャートプロッターに設定されたルートに従うにはどうすればよいです       |          |
| <u>か?</u>         | 13                                     |          |
| TRACI             | Kモードを有効にするには?13                        |          |
| 注意                | <u>:トラックモードに入るための適切な準備をしてください</u> 。    |          |
| <u>トラ</u>         | ックモードを解除するには?14                        |          |
| <u>20</u>         | スTRACKエラーとは?14                         |          |
| 潮流                | 補償15                                   |          |
| <u>トフ</u>         | ックモードで障害物をかわすには?15                     |          |
| <u> '<u>'</u></u> | <u>イボイントに到着するとどうなりますか?</u> 16          |          |
| ワエ 敬生             | 1 ホイントを人キップするには?(Sea lalkナヤートノロッダ)16   |          |
| 言古                | · <u>航行の女宝を帷保9る</u> 1/                 |          |
| <u> ワエ・</u>       | イボイントアトハンス警告とは? 1/                     |          |
| <u></u>           | <u>トの最後まで行くととつなるの</u> ?1/              | 40       |
|                   | $\frac{1}{1}$                          | 18       |
| ワイ                | フトハーンモートとは?                            |          |
| 国の                | 旧和IO<br>国 と目かけの国18                     |          |
| 真のた               | 国ビデルの18<br>ンドトリム18                     |          |
| 風車                |                                        | 3        |
| ウィ                | ンドベーンモードを解除するには?19                     | =        |
| 19ウ               | ィンドベーンモードで障害物をかわすには?19                 |          |
| ウィ                | ンドシフト警告とは何ですか?20                       |          |
| ウィ                | ンドベーンモードでオートタックを使用するには?                | 20       |
| 風車                | モードの操作ヒント <b>2</b> 1                   |          |
| 2.3 オ             | ボートデータを表示するには?                         |          |
| <u>ウェ</u>         | イポイント名を表示することはできますか?                   |          |
| 警告                | メッセージ                                  |          |
| <u>浅い</u>         | 警告 (shallow)                           |          |
|                   | 事政の言古(MUB) ZZ<br><u>- ザー坊正</u> オプション   |          |
| <u>Z.4</u>        | <u>に一リー牧止オノンヨノ</u>                     | າວ       |
|                   | リーキャリノレーションの設定にケクセスタるには!               | <u>.</u> |
| <del></del>       | ゲーキャプノレーションのベーン                        |          |
| ジャ・               | T (Wind Story 25)<br>イベ阴害 (SAILBOATのみ) |          |
| 風向                | 選択(帆船のみ)                               |          |
| ウイ                | ンドトリム(帆船のみ)24                          |          |
| 応答                | レベル24                                  |          |

| 第3章:故障の発見とメンテナンス 273.1 故障の発見 27 |
|---------------------------------|
| スマートパイロットのアラームメッセージ28           |
| 3.2 一般的なメンテナンス 30               |
| 定期的なチェック                        |
| 注意:SmartPilot製品を分解しないでください      |
| ディスプレイの清掃 30注意:清掃時の損傷を避ける_30    |
| EMC アドバイス                       |
| <u>製品サポート 31</u>                |
| <u> ワールドワイドウェブ</u>              |
| 電話ヘルフライン                        |
| お手伝いをさせていたたきます 32               |
| 製品詳細表 33                        |
| 仕様 35                           |
| ST6002 制御ユニット 35                |
| スマートパイロットコンピュータ機能 35            |
| <u>用語集_36</u>                   |
| <u>インデックス39</u>                 |

# 第1章:スマートパイロットの操作

# 1.1イントロダク

ション

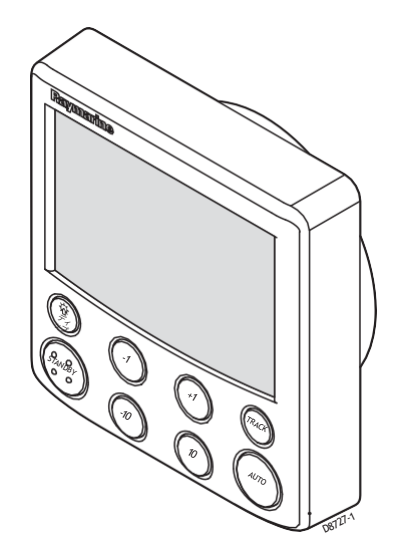

SmartPilotコントローラは、SeaTalk®互換の自動操縦装置です。SmartPilotシステムのメインコントローラーとして設計されています。

SmartPilotコントローラは、以下のモードで動作します。

- STANDBY:スマートパイロットオフボートを手動でコントロールしています。
- 自動:スマートパイロットは、ロックされた方位を維持するようにボートを操舵します。
- TRACK。スマートパイロットは、航行補助装置に作成された2つのウェイポイント間 の軌跡を維持するようにボートを操舵します。
- **ウィンドベーン**スマートパイロットは、真または見かけ上の風の角度に対して相対 的にコースを維持するようにボートを操縦します。

また、SmartPilotコントローラも提供しています。

- AUTOおよびウィンドベーンモードでのAUTOタック(AutoTack)。
- TRACKモードのウェイポイントアドバンス機能。

スマートパイロット機能

スマートパイロットシステムで提供される機能は、スマートパイロットコンピュータ にジャイロプラスヨーセンサーが内蔵されているかどうかによって異なります。

### 拡張システム

SmartPilot コントローラを他の Raymarine SeaTalk 機器に接続することができます。 シートークのデータを送受信できるようになります。

- SeaTalkナビゲーション機器からのウェイポイント情報を使用して、以下を提供する ことができます。TRACKコントロール。

- シートークの速度計からの船速を使用して、TRACKキーピングを最適化することができます。パフォーマンスを向上させることができます。

- SeaTalk風計測器からの風情報をウィンドベーンに使用することができます。ステアリングにも対応しています。

SmartPilotは、以下のようなナビゲーターや風車にも使用することができます。は、 National Marine Electronics Association (NWEA) 0183 データを送信します。

SmartPilotコントロールユニットは、SeaTalkとNWEA計器データを表示することができます。データページのユーザー定義の選択。

システムへの他の接続の詳細については、SmartPilot コミッショニングガイド。

#### 2. コントロールユニットを使用して

### オンとオフの切り替え

スマートパイロットコントローラに電源が投入されている間は、以下のようにdispボ タンを使用して計器のオフとオンを切り替えることができます。

- スマートパイロット・コントローラをオフにするには、STANDBY・モードになっていることを確認してから、dispボタンを約5秒間押し続けます。この時間が経過すると、
 4 秒間のカウントダウンが発生します。dispボタンを押したままにしてください。

この間に、装置をオフにします。

- 装置をオンに戻すには、約1秒間、dispボタンを押したままにします。

の操作

電源がオフの場合、SmartPilotコントローラーのボタンには何の効果もあ りません。

注意事項(1) SmartPilotコントローラの電源がオンになるたびに、コントローラは 初期状態でオンになります。コントローラをオンにするだめにdisp ボタンを使用する必要はありません。

(2) スマートパイロットコントローラがオンの状態では、dispボタンの操作により、以下のような他の操作機能が実行されます。

### 起動モード

スマートパイロットは常にSTANDBYモードで電源を入れ、現在のコンパ スの方位が表示されます。

**注:STANDBY**を押すと、いつでもマニュアルステアリングに戻ることができます。

### キーパッド機能

スマートパイロットは、シンプルなプッシュボタン操作で制御され、す べての操作は短いビープ音で確認できます。メインのシングルボタン機 能に加えて、いくつかのデュアルボタン操作があります。

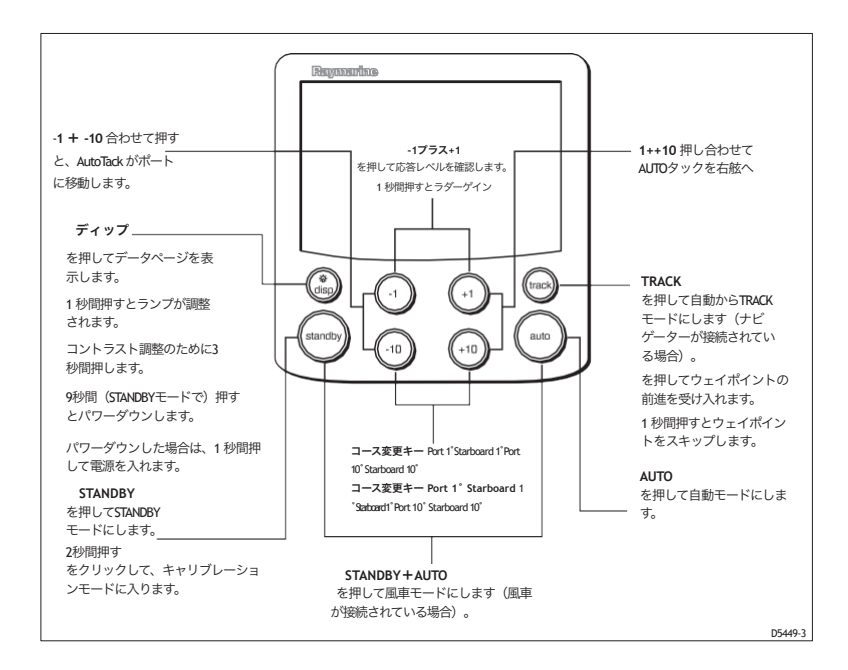

### 操作ガイド ディスプレイは何を教えてくれるの?

SmartPilotの表示画面では、以下の情報が表示されます。

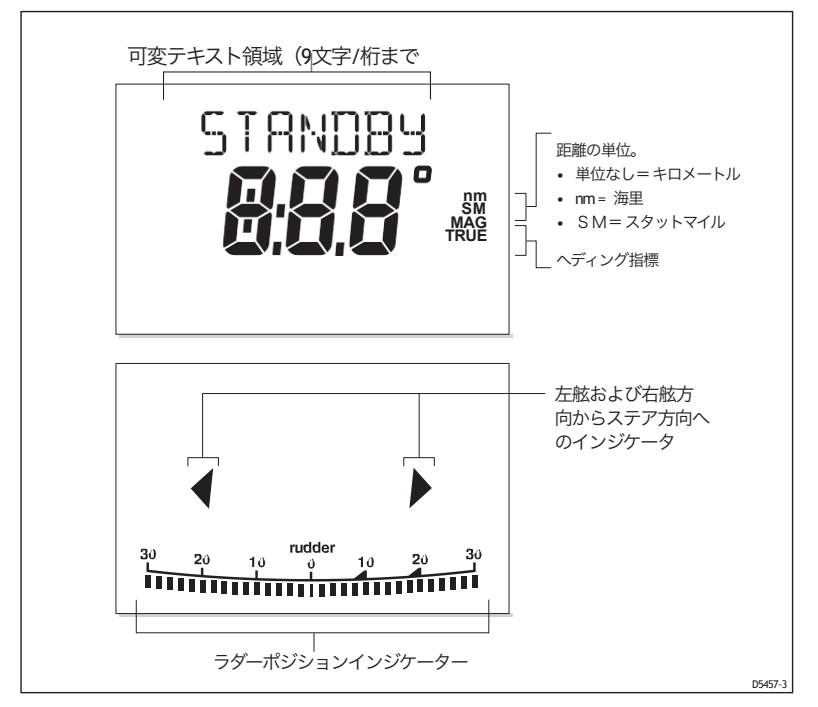

画面下部の棒グラフは、舵位置センサーで計測された現在の舵の位 置を示しています。

# スマートパイロットを使ってボートの舵取りを する

注意: 永久的な時計を維持してください。

自動コースコントロールは、ボートのセーリングを容易にしますが、優れた シーマンシップの代用品ではありません。舵のそばには常に時計を置いておく こと。

### ヘディングに自動的に舵を切るには?

- 1. ボートを必要な方向に安定させます。
- 自動で押します。 スマートパイロットはAUTOモードになっており、ディスプレイに表示されている 選択した方位に舵を取ります。このモードはしばしば「ポイントアンドシュート」 として知られています。

### の操作

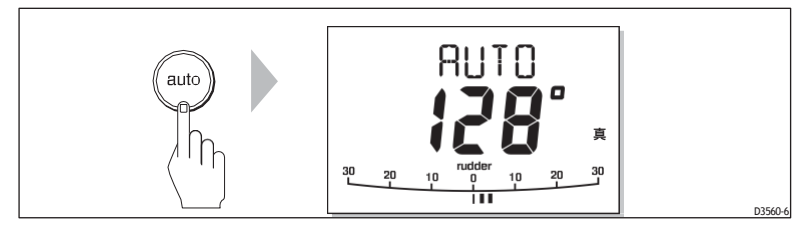

# ハンドステアリングに戻すにはどうすればいいですか?

STANDBYを押してSmartPilotを解除します。

• STANDBY モードでは、ボートを手動でコントロールし、ディスプレイに は現在のコンパスの方位が表示されます。

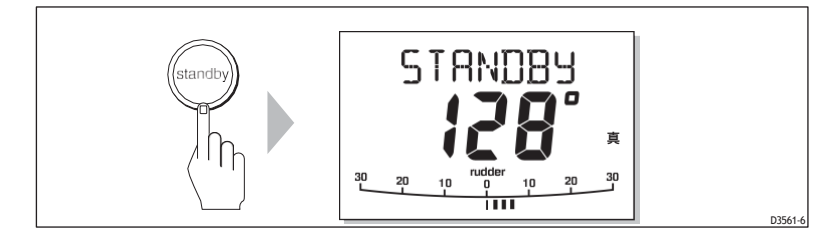

# AUTOモードでコースを変更するには?

AUTOモードでは、-1 と-10(左舷)、+1 と+10(右舷)ボタンを使って、ロックさ れた方位を 1°または 10°単位で変更します。例:-10を3回押すと、左舷に30°のコー ス変更ができます。

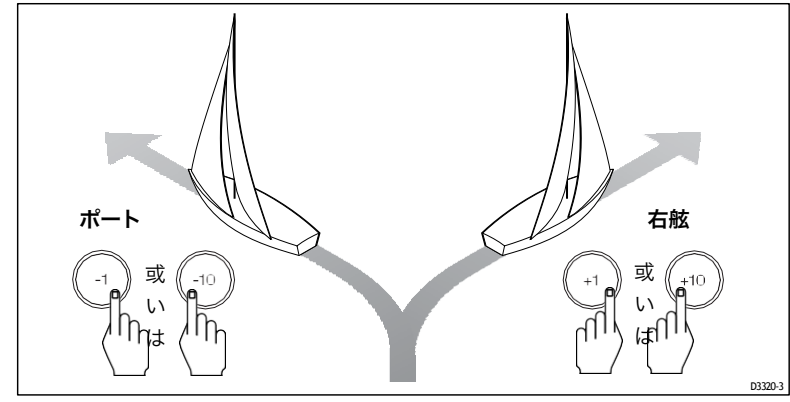

# 障害物をかわしてからコースを再開することはできますか?

ボートがAUTOパイロット制御下にあるときに障害物を避けるためには、障害物を かわしてから前のコースを再開することができます。

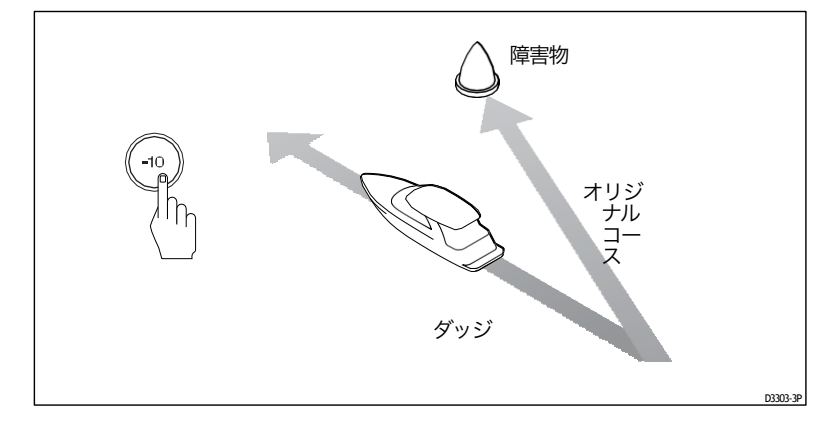

- 適切な方向へのコース変更を選択します。例えば、-10を押します。
   3回で左舷に30度のドッジ。
- 2. 無事に障害物をクリアしたら、前のコース変更を逆にする(例:+10を3回押 す)。

# 1.4SmartPilotの性能を調整するにはどうすればいい ですか?

スマートパイロットシステムの性能を調整する主な方法は、レスポンスレベルを変更 することです。これは、SmartPilotを定期的に調整する必要がある唯一のユーザー調整 です。

レスポンスレベルは、スマートパイロットのコースキープの精度と舵/ドライブ操作の 量との関係を制御します。スマートパイロットの電源を入れると、常にデフォルトレ ベルになります。このレベルはユーザーキャリブレーション(<u>24ページを</u>参照)で調 整できます。

狭い海域や保護された海域での水先案内など、特にタイトなコースキープが必要な場合 は、設定を大きくしてください。ドライブ動作を最小限に抑え、バッテリーの消費電 力を節約したい場合は、設定を下げてください。

日常的にSmartPilotを使用する際に、レスポンスレベルを一時的に調整することができます。これにより、発生した状況に合わせてパフォーマンスを調整することができます。

第1章:スマートパイロット

の操作

注:システムの電源がオフになると、これらの一時的な応答レベルの変更は失われます。ユーザー較正で恒久的 な調整を行うことができます(24ページを参照)。これにより、デフォルトのパワーアップ応答レベルが決定 されます。

#### パフォーマンスの調整 - S1G、S2G、S3Gシステム

S1G、S2G、S3Gのシステムは、9段階の応答レベルを持っています。

- レベル9から7の場合、最もタイトなコースキープと最大の舵の動き(および消費電力)が得られます。これは、スマートパイロットが海と「戦う」ことがあるため、オープンウォーターでは荒れた航路になる可能性があります。
- レベル6から4は、通常の運転条件では、鮮明でコントロールの良いターンでコースキープに優れているはずです。
- レベルを3から1に変更することで、パイロットの活動量を最小限に抑えることができます。これは パワーを節約しますが、短期的なコースキープの精度を損なう可能性があります。

これらの点に留意して、必要に応じて対応レベルを一時的に調整するようにしましょう。

1. ボタンを押してRESPONSE画面を表示します。

注:RESPONSE 画面はデフォルトのデータページとして設定されているので(*SmartPilot Commis-sioning Guide*を参照)、disp を押してからデータページをスクロールしてもアクセスできます。

2. 1または+1を押して、応答レベルを変更します。

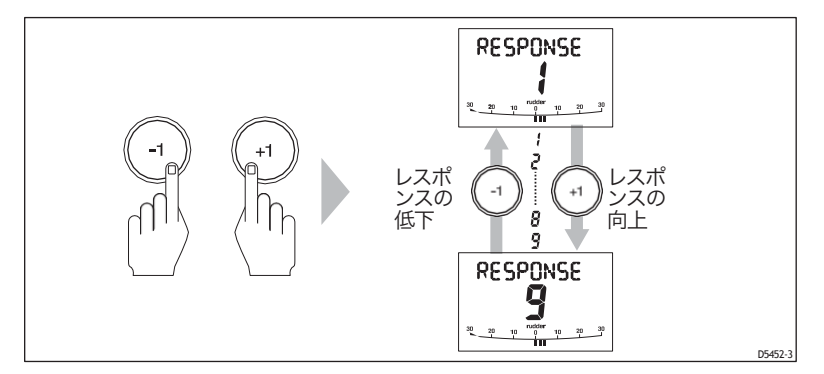

3.disp を押すか、5秒間待って前のディスプレイに戻ります。

### 性能の調整 - 非Gシステム

Non-G SmartPilotシステムには、3つの異なる応答レベルがあります。

レスポンスレベル1:AUTOシーステートオン(自動デッドバン)

スマートパイロットは反復的なボートの動きを徐々に無視し、真の コース変動にのみ反応します。これにより、消費電力とコースキープ の精度の間で最高の妥協点を提供します。 • 応答レベル 2: AutoSeastate off (最小デッドバンド)

この設定では、よりタイトなコースキープが可能になりますが、消費電力 とドライブユニットの動作が増加します。

操作ガイド

- レスポンスレベル3:AUTOシーステートオフ+ヨーダンピング
   この設定では、カウンターラダーのヨーダンピングを導入することで、 可能な限りタイトなコースキープを実現します。
   レスポンス設定を一時的に変更する場合。
- 1. ボタンを押してRESPONSE画面を表示します。
- 2.1または+1を押して、レベル1から3の間で応答を変更します。
- 3. disp を押すか、5秒間待つと前のディスプレイに戻ります。

注:システムの電源がオフになると、応答レベルの一時的な変更は失われます。ユーザー 較正で恒久的な調整を行うことができます(24<u>ページを</u>参照)。

## オフコース警告

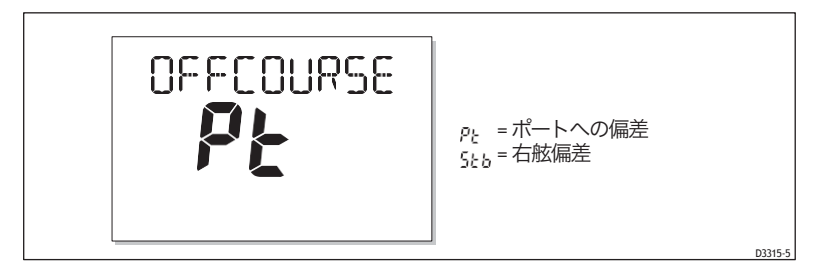

スマートパイロットは、ロックされた方位から20秒以上コースを外れた 場合に警告を発します。偏差が左舷か右舷かを表示します。

注:デフォルトのオフコース角度は20%に設定されています。この角度は、ディー ラーキャリブレーションで調整することができます(SmartPilotコミッショニング ガイドを参照)。

- オフコース警告をキャンセルするには、STANDBYを押して手動操縦に戻ります。
- ボートにセイルを乗せすぎていないか、セイルのバランスが悪いのではないかをチェックしてください。セイルバランスを改善することで、コースキーピングを大幅に改善することができます。

**注:**スマートパイロットは、方位が回復した場合やコースを変更した場合にも 警告を解除します。 .

の操作

# 5. セイルボートでのスマートパイロットの使用

スマートパイロットを使用して自動的にタックする(AUTOタック

注意:コース変更のための時間を確保してください。

大幅なコース変更を行う場合、ボートのトリムが大きく変化することがあります。このため、スマートパイロットは新しいコースに正確に適応するまでに時間がかかる場合があります。

スマートパイロットには自動タック機能(AutoTack)が内蔵されており、必要な方向に100°回転して ボートを回転させることができます。ベッセルタイプを

SAIL BOATの場合、ユーザーキャリブレーションでデフォルトのALTOタック角度を調整することができます(

23ページ)。)

- ポートへの AutoTack: -1 と -10 ボタンを一緒に押します。
- 右舷へのAutoTack:+1と+10ボタンを一緒に押す

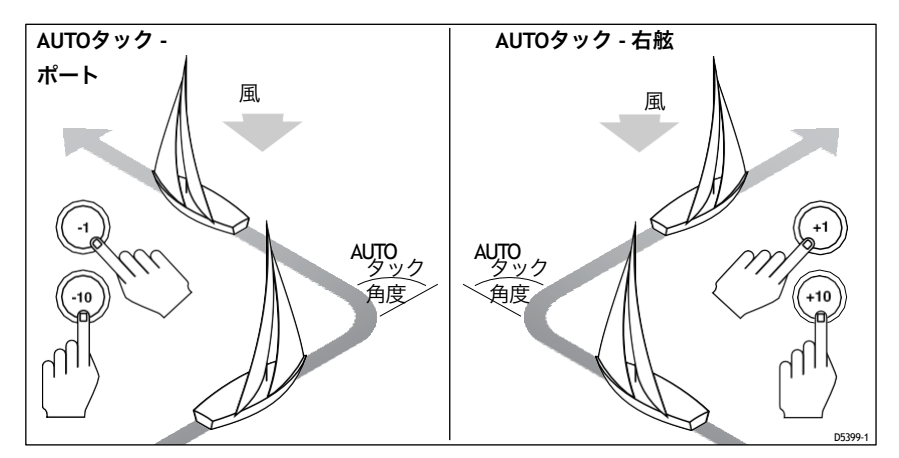

# 偶発的なジャイーブスを防ぐには?

ジャイブインヒビット機能は、ボートが風から離れたところでAUTO タックを行うのを止めます。必要に応じてこの機能を無効にすること ができます (23ページを参照)。

**注意**:ジャイブインヒビット機能を作動させるためには、スマートパイロットは 適切な風の情報を必要とします。

### ジャイベで抑制します。

- 風に乗ってAUTOタックを行うことができるようになります。
- AUTOパイロットは、ボートが風から離れてAUTOタックを行うのを 防ぎ、偶発的なジャイブを防ぎます。

### ジャイブインヒビットオフで

• 風の中に、または風から離れてAUTOタックを行うことができます。

注:ジャイブインヒビットはデフォルトでオンになっていますが、ユーザーキャリブレーションで無効にすることができます(34ページを参照)。

#### 突風の条件

突風のコンディションでは、特にセイルのバランスが悪いと、コースがわずかにふらつく ことがあります。以下の注意事項を守っていれば、突風時でもスマートパイロットは十分 なコントロールを維持することができます。

- セイルバランスを改善することでコースキープ力を高めることができます。
  - ボートを過度にヒールオーバーさせないようにしてください。
  - メインシートのトラベラーを風下に向けて楽にして、ヒールとウェザーヘルム を軽減します。
  - 必要に応じて、メインセイルを少し早めにリーフします。
- 非常に強い風と大海原では、風が後方に吹いている状態での航行は避けた方が良いでしょう。
  - 理想的には、デッドランから少なくとも30°離れたところに風を持ってきてください。
  - 厳しい状況下では、メインセイルを外してヘッドセイルの下だけでセイルをする必要がある場合もあります。
- 6. ディスプレイのlighting&contrastを調整することはできますか?

#### ライトの調整方法は?

ディスプレイやキーパッドの照明を調整することができます。

 任意のモードからdispを1秒間押すと、LAMP画面にアクセスし、ライトを点灯さ せることができます。

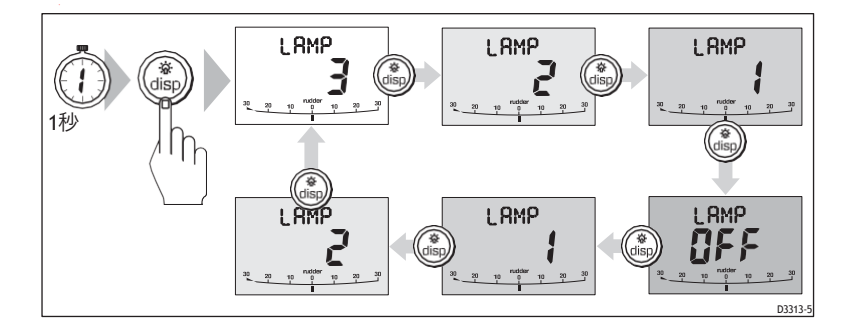

- ディスペンサーボタンを押して、可能な照明の設定を切り替えます。LAMP 3 (最も明るい設定)、LAMP 2、LAMP 1、OFF、 LAMP 1、LAMP 2、LAMP 3などの設定が可能です。
  - 設定を変更すると、他の SeaTalk 教科書や制御装置の照明も変わります。
- 3. 10秒間ボタンを押さないと自動的に元のモードに戻ります。
  - 10秒以内に他のモードボタンを押すと、そのボタンに割り当てられたモードが選択されます(例:AUTOはAUTOモード、 STANDBYはSTANDBYモード)。
  - 注意事項。(1)他のSeaTalkの計器やコントロールユニットからも照明レベルを 調整することができます。
    - (2) 本機の電源を切ると、照明レベルの変更はすべて失われます。

### コントラストを調整するには?

表示のコントラストレベルを設定します。

- 1. 自動操縦士がSTANDBYモードの状態で、disp ボタンを1秒間押して LAMP 画面にアクセスします。
- もう一度ディスパッチボタンを1秒間押して、コントラ ストを表示 させます。 画面に表示されます。
- 3. 上下の矢印ボタンを使用して、必要なコントラストレベルを設定し ます。

1~15)となっています。

4. 10秒間ボタンを押さないと自動的に元のモードに戻ります。

注:10秒以内に他のモードボタンを押すと、そのボタンに署名されたモードが選択されます(例:AUTOはAUTOモードを選択、STANDBYはSTANDBYモードを選択)。

# 第2章 高度な操作

1. チャートプロッターで設定したルートを辿るには?

注意:TRACKモードでの安全性

TRACKモードは、複雑な航行状況でも正確なTRACKキープを提供しま す。しかし、慎重な航行と頻繁な位置確認により、常にボートの安全 を確保することは、スキッパーの責任です。TRACKモードは正確なナ ビゲーションをサポートし、風や潮の流れを補正する作業から解放さ れます。しかし、定期的なプロットで正確なログを維持しなければな りません。

TRACKモードでは、スマートパイロットはナビゲーションシステム上に作成され たウェイポイント間のルートを維持します。ボートをコース上に保つために必 要なコース変更を行い、潮の流れや余裕を自動的に補正します。

TRACKモードは、スマートパイロットをSeaTalkまたはNMEA情報を提供する適切なナビゲーションシステムに接続している場合にのみ使用できます。接続の詳細については、SmartPilotコミッショニングガイドを参照してください。 スマートパイロットシステムは、ルート情報を受信することができます。

- シートークのナビゲーション機器またはチャートプロッター。
- NMEA 0183形式でデータを送信するナビゲーションシステム。

TRACKモードを有効にするにはどうすればいいですか?

注意:TRACKモードに入るための適切な準備をする TRACKモードに入る と、スマートパイロットはボートを持ってきます。

艇を制御された方法で軌道に乗せることができます。ボートが直交する方向と軌道に近づけば近づくほど、新しいコースに早く着地することができます。予期せぬターンを避けるために、TRACKモードに入る前に、必要なTRACKにボートをほぼ合わせてください。

スマートパイロットをAUTOモードにして、チャートプロッターがルートを 追っている状態でスタートします。

- 1. TRACKモードに入るには、TRACKを押します。
- 2.
   警告が鳴るのを待ちます。
   ディスプレイには、次の計画されたウェイポイントへの方位と、このウェイ
   ポイントに到達するためにボートが曲がる方向が表示されます。

- 3. ボートが新しいコースに入っても大丈夫な場合は、TRACKボタンを押してください。
  - スマートパイロットは新しいコースにボートを向けます。
  - をクリックすると、必要なTRACKを達成するために必要なヘディングが表示されます。
- 注意してください。(1) TRACKモード時の回転数は、TURN RATE の設定で設定します。 最適な乗り心地を得るために、適宜調整してください。
  - (2) ボートがTRACKから0.3 mm以上離れている場合は、ラージクロス TRACKエラー警告が鳴ります(14ページ参照)。

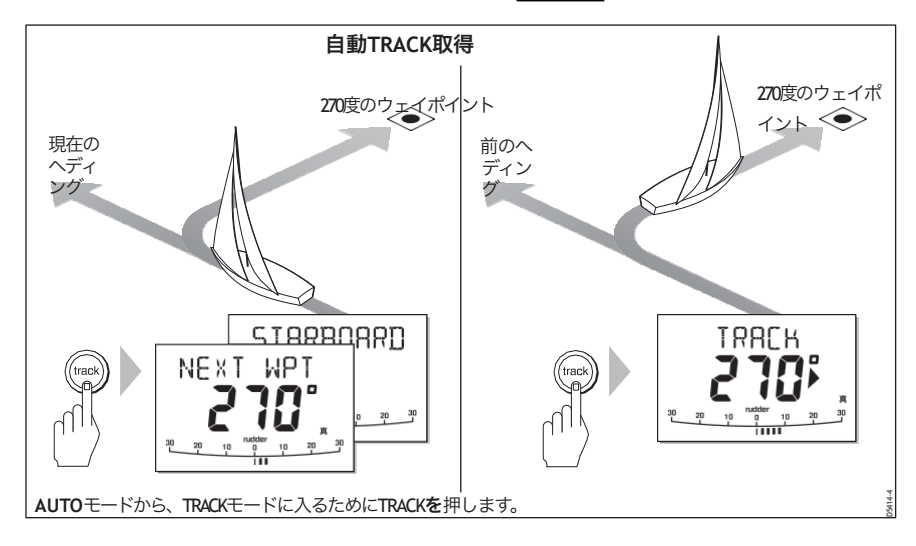

# TRACKモードを解除するには?

いつでもTRACKモードを解除することができます。

- を押してAUTOモードに戻ります。
- を押してSTANDBYモードで手動で操舵します。

# クロスTRACKエラーとは?

クロスTRACKエラー(XTE)とは、現在位置と計画されたルートとの間 の距離のことです。スマートパイロットは、ナビゲーション機器からク ロスTRACKエラー情報を受信し、XTEを海里(nm)、スタットマイル (SM)、またはキロメートル(km)で表示します。

クロスTRACKエラーが0.3 nmを超える場合、スマートパイロットは、 ラージクロスTRACKエラー警告を鳴らし、計画TRACKの左舷(Pt)か右舷 (Stb)のどちらにいるかを表示します。

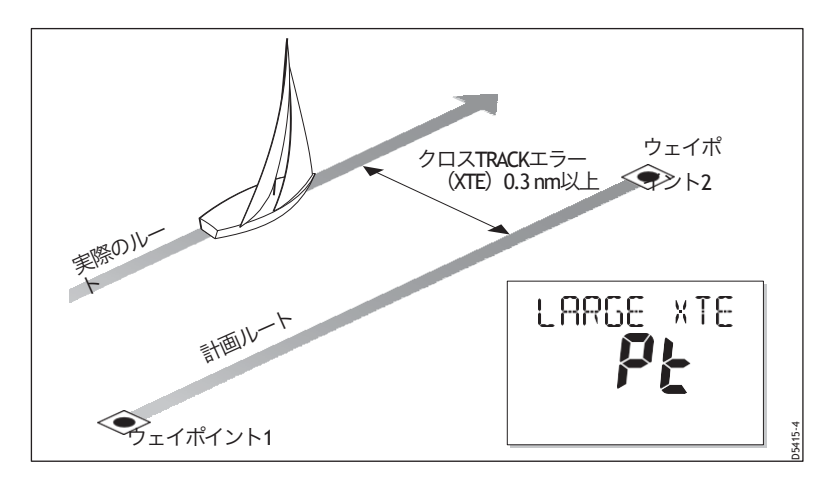

### 潮流補償

ほとんどの条件下で、SmartPilotは選択したコースを±0.05 nm (300 ft)以 内かそれ以上の精度で保持します。コース変更を計算する際には、ボートの速度を考慮して最適なパフォーマンスを確保します。

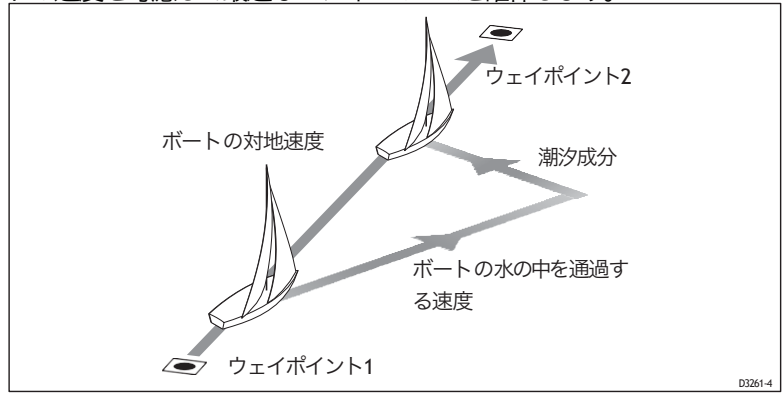

# TRACKモードで障害物をかわすには?

TRACKモードでは、コース変更ボタン(-1、+1、-10、+10)を使用して コース変更を選択することでドッジマニューバを行うことができます。 ドッジ・マヌーバを行うと、AUTOパイロットはAUTOモードに戻りま す。障害物を無事に通過したら、予定していたルートを進むために TRACKモードに戻します。

# ウェイポイントに到着したらどうなるの?

ボートが目標ウェイポイントに到着すると、チャートプロッターは次の目標ウェイポイントを選択し、スマートパイロットに送信します。 その後、新しい目標ウェイポイント名を検出し、ウェイポイントアド バンス警告を鳴らし、ウェイポイントアドバンス(NEXT WPT) 画面を 表示します。この画面では、次のウェイポイントへの新しい方位と、 新しいTRACKを取得するためにボートが曲がる方向が表示されます。

操作ガイド

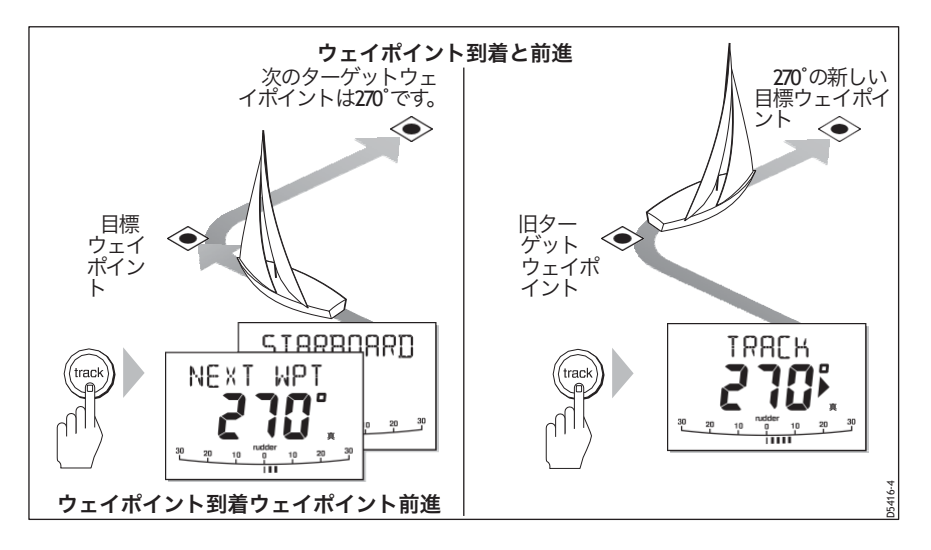

### ルートで次のウェイポイントに行くにはどうすればいいですか?

ウェイポイントアドバンスの警告が鳴ると、スマートパイロットはTRACKモードを一時停止し、現 在のボートの方位を維持します。

- 1. 新しいTRACKに曲がっても安全であることを確認してください。
- TRACKボタンを押します。これでウェイポイントアドバンスの警告がキャンセルされ、ボートは次のウェイポイントに向かいます。

注:ウェイポイントアドバンスを受け入れるためにTRACKを押さなかった場合、スマートパイロットは現在の方位を維持し、警告を鳴らし続けます。

### ウェイポイントをスキップするには?(SeaTalkチャートプロッタ)

目的のウェイポイントに到着する前に次のウェイポイントに進みたい場合は、TRACKを1秒間押 すことでウェイポイントをスキップすることができます。ディスプレイには次のウェイポイントの ウェイポイントアドバンス画面が表示されます。旋回しても問題ないことを確認してから、 TRACKを押して次のウェイポイントに向けてボートを旋回させます。 警告:航行の安全を確保してください。

 ウェイポイントをスキップすると、次のウェイポイントに直行し ます。ターンする前にナビゲーションを確認してください。

### ウェイポイントアドバンス警告とは?

スマートパイロットは、目標ウェイポイント名が変更されると、 TRACKモードでウェイポイントアドバンス警告(NEXT WPT?これは以下 の場合に発生します。

- AUTOからTRACKを押して自動取得を選択した場合
- TRACKモードでTRACKを1秒間押すと、ウェイポイントの進行を要求します(SeaTalkナビゲーターのみ)。
- 船が目標に到着し、ナビゲーターが次のウェイポイントを受け入れます。
- MOB (Man Overboard (MOB)) 機能を有効にする場合 (<u>22 ページを</u>参照)
   警告が鳴ると、スマートパイロットは現在の方向に進みますが、表示 されます。
- 次点への道順
- 舵取り

### ウェイポイントアドバンスの警告にはどう対応すればいいです か?

ウェイポイントアドバンスの警告に対応する。

- 新しいTRACKに曲がっても安全であることを確認してから、TRACK を押してウェイポイントの前進を受け入れます。
- を押すことで、ウェイポイントの前進を受け入れずに警告をキャンセルすることができます。
  - auto を押すと同じヘディングで続けることができます。
  - 手動制御に戻るためのSTANDBY

## ルートの最後まで行ったらどうなるの?

スマートパイロットは、TRACKモードでルート上の最後のウェイポイントに到達すると、「ルート完了」の警告を表示します。

- auto を押すと、同じヘディングで続けることができます。
- またはSTANDBYを押して手動制御に戻ります。

### 操作ガイド 2. ウィンドベーンモードの使用 - セイルボート

注:風向風向モードは、スマートパイロットが適切なSeaTalkまたはNMEA風向情報を受信している場合にのみ選択できます。

#### ウィンドベーンモードとは?

スマートパイロットがウィンドベーンモードにあるときは、フラックスゲートコンパスを 主な方位基準として使用します。真の風角または見かけの風角が変化すると、元の風角 を維持するようにロックされた方位角を調整します。

#### 風の情報

ウィンドベーンモードを使用するには、スマートパイロットが以下のいずれかのソースか ら風の情報を受信する必要があります。

- SeaTalkを介して自動操縦に接続されたSeaTalk風量計
- エヌ・エム・エー風車
- SeaTalkインターフェースを介して接続されたレイマリンのプッシュピット風車

#### 真の風と見かけの風

スマートパイロッツは、風車モードで見かけの風角または真の風角のいずれかに相対 的にコースを維持することができます。

デフォルトの設定は見かけの風です。必要に応じて、ユーザーキャリブレーション(<u>24</u> ページを参照)でこれを真の風に変更することができます。

#### ウインドトリム

ウィンドベーンモードでは、スマートパイロットはWindTimを使用して乱気流や短期的な 風の変化の影響を排除します。これにより、最小限の消費電力でスムーズかつ正確なパ フォーマンスを実現します。ユーザーキャリブレーション(<u>24ページ</u>参照)で風の応答 (WindTim) レベルを調整して、スマートパイロットが風向の変化にどれだけ素早く反応 するかを制御することができます。ウィンドトリムの設定を高くすると、風の変化に反応 しやすいパイロットになります。

#### 風車モードの選択方法を教えてください。

風車のモードは、STANDBYモードとAUTOモードのどちらかを選択することができます。

- 1. 必要な風の角度にボートを安定させます。
- 2. STANDBYとAUTOを一緒に押して、風車モードを選択し、現在の風の角度をロックします。
  - ディスプレイにはロックされた方位角(例:128°)と風向角(例:WIND 145Pは港への風向角145°)が表示されます。

 スマートパイロットが風車モードに入らない場合は、風データ を受信していません。

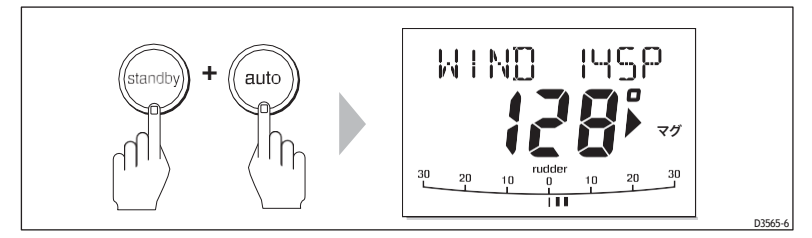

3.3. ウィンドベーンモードでは、スマートパイロットは、ロックされ た風角を維持するようにボートの方位を調整します。

### ウィンドベーンモードを解除するには?

でウィンドベーンモードを抜けることができます。

- を押してAUTOモードに戻ります。
- STANDBYを押すと手動制御に戻ります。

### ロックされた風の角度を調整するには

ロックされた風の角度は、-1、+1、-10、+10 ボタンでコースを変更して 調整することができます。例えば、船が右舷タックの時に10°後退させ ることができます。

- 10を押してボートを左舷に10°回転させます。
- 自動操縦士は、新しい風角を維持するために必要に応じてロックさ れた方位角を調整します。

注:ボートを回転させると、真の風角と見かけの風角の関係に影響を与えるため、この方法で風向を微調整する場合のみ使用してください。大きな変更を行う場合は、STANDBYモードに戻り、新しい方位に舵を取り、ウィンドベーンモードを再選択します。

### ウィンドベーンモードで障害物をかわすには?

ウィンドベーンモードでも、キーパッドでフルコントロールできま す。コース変更ボタン(-1、+1、-10、+10)を使って、希望するコー ス変更を選択することで、ダッジマニューバを行うことができます。 ハザードを回避した後、反対方向に均等にコースチェンジすること で、ドッジコースチェンジをキャンセルすることができます。

### ウィンドシフト警告とは?

自動操縦士が 15°以上の風の変化を検出した場合は、風向変化警告を鳴らし、WIND SHIFT メッセージを表示します。

- または、警告をキャンセルして前のヘディングに戻る。
  - 1、+1、-10、+10ボタンでロックされた風の角度を調整します。
  - STANDBYを押すとハンドステアリングに戻り、必要なヘッドイン グに舵を取り、 STANDBYとAUTOを同時に押すと、新しい風向角でウィンドベーンモードに戻ります。

### ウィンドベーンモードでAUTOタックを使用するには?

注:ウインドベーンモードでAUTOタック機能を使用する場合は、ウインドベーンが正確に中央に配置 されていることを確認してください。

スマートパイロットには自動タック機能(AUTOタック)が内蔵されており、必要な方向に100° ボートを旋回させることができます。

- AutoTack to Port: -1 と -10 ボタンを一緒に押します。
- 右舷へのAUTOタック:+1と+10ボタンを一緒に押します。

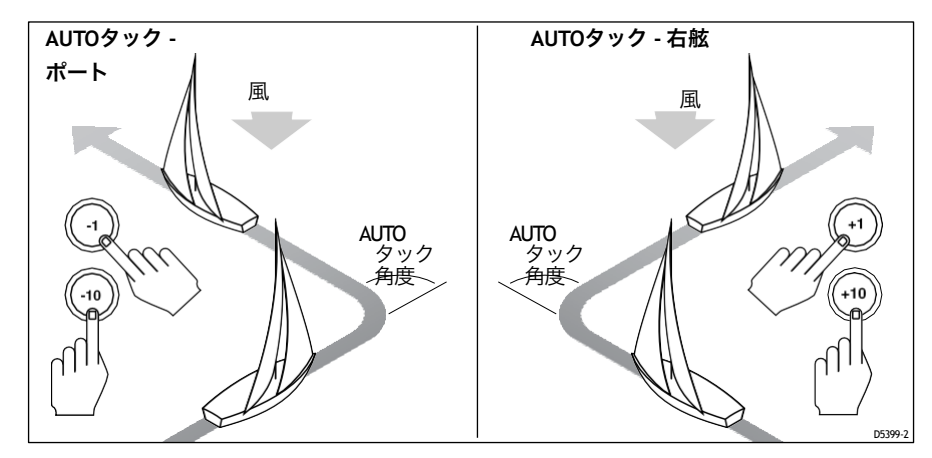

注:ベッセルタイプをSAIL BOATに設定している場合は、ユーザーキャリブレーション(23 ページ参照)でデフォルトのAUTOタック角を調整することができます。

ウィンドベーンモードでAUTOタックを行うと、ボートはAUTOタックの角度で旋回します。その後、スマートパイロットは、前のタックからロックされた風角を反映するようにヘディングをトリムします。

#### 風車モードの操作ヒント

- 舵を立てる量を最小限に抑えるために、常に慎重にセイルをトリミングしてください。
- ヘッドセイルとメインセイルのリーフは遅すぎず少し早めに。
- ウィンドベーンモードでは、スマートパイロットは長期的な風の変化には反応しますが、突風のような短期的な変化には対応しません。
- 突風で不安定なインショアのコンディションでは、風向の変化を許容できるように、風から数度 離れたところでセーリングするのがベストです。

### 3. ボートのデータを表示するには?

Disp ボタンを使用して、SeaTalk または NMEA データの「データページ」を表示します。

- 1. disp を押して最初のデータページにアクセスし、再度押すと各データページを順番に循環させ ます。
  - 最後のデータページを過ぎると、ディスプレイは現在のスマートパイロットモード画面(例: AUTO)に戻ります。
  - 4つのデータページは工場出荷時にデフォルトで設定されています(図を参照):ユーザー設定では、最大15ページまで選択し、それらのページが表示する情報を制御することができます(SmartPilotコミッショニングガイドを参照)。
- 注意事項(1) スマートパイロットシステムが必要な情報を取得できない場合、データページには値の代わ りにダッシュが表示されます。
  - (2) ステア方向の矢印は、データページ情報に関連しています。
  - (3) ほとんどのデータページは繰り返しデータを表示するので、調整はできません:例外 はRESPONSEとRUDDER GAINデータページです。

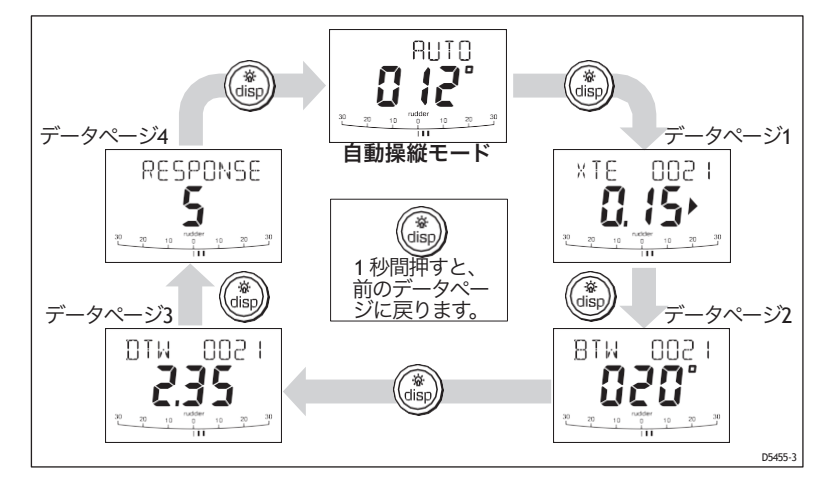

デフォルトのデータページ

#### ウェイポイント名を表示することはできますか?

ウェイポイントに名前が付けられている場合、SmartPilotコントローラは、クロスTRACKエ ラー(XTE)、Bearing ToWaypoint(BTW)、およびDistance ToWaypoint(DTW)のデー タページに表示します。

操作ガイド

- 5文字以内のウェイポイント名は、ページ名と一緒に表示されます(下記画面 A の ように)。
- 5文字以上のウェイポイント名は、ページ名と交互に表示されます(下記画面Bのように)。
- ウェイポイント名が9文字以上ある場合、表示は最初の9文字のみを表示します。

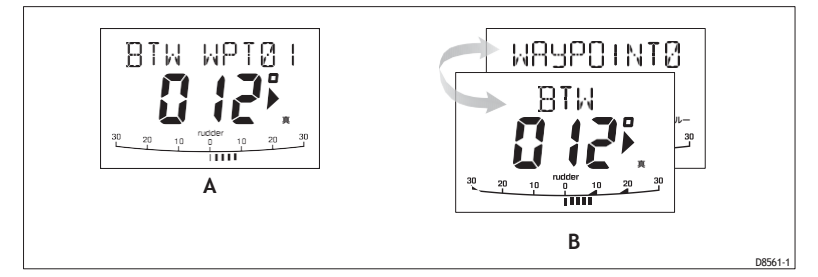

### 警告メッセージ

#### 浅い警告 (shallow

スマートパイロットは、SeaTalk システム上の計器から浅い水深のメッセージを 受信すると、浅い警告を表示します。STANDBYまたはディスプを押して警告 をキャンセルします。

### 人身事故注意報(MOB)

スマートパイロットは、SeaTalkシステム上の他の計器からMOBメッセージを受 信すると、船上荒らし警告を発動します。XTE、DTW、BTW データページ では、ウェイポイント番号の代わりに MOB という文字が表示されます。

### 2.4ユーザー校正オプション

このハンドブックに記載されているキャリブレーション情報は、通常の操作 (USER CAL)で調整可能な設定のみに関連しています。使用可能なすべての キャリブレーション設定については、*SmartPilot*コミッショニングガイドを参照 してください。

注意:多くの設定はヨットに特化したもので、船舶タイプがSAILBOATに設定されている場合にのみ表示されます。

### ユーザーキャリブレーションの設定にアクセスするには?

キャリブレーションモードにアクセスできるのは、STANDBYモードからのみです。

- 1. スマートパイロットがSTANDBYモードになっている状態で、STANDBYボタンを2秒 間押し続けます。ディスプレイが DISPLAY CAL の表示に変わります。
- 2. dispボタンを1回押すと、表示部にUSER CALが表示されます。
- 3. auto を押して、User Calibration に入ります。 これでユーザーキャリブレーションの最初のページが表示されます。
- 4. 他のユーザー較正ページにアクセスするには、disp キーを押して、そのグループ内 の項目をスクロールします。
- 5. 調整したい項目に到達したら、-1,+1,-10,+10のボタン(適宜)を使って値を変更 します。
- すべての変更を行ったら、次の操作を行います。
   2秒間STANDBYして、キャリブレーションモードを終了し、変更を保存します。

### ユーザーキャリブレーションのページ

### AUTOタック角(帆船のみ

AUTOタック角度は、AUTOマチックタックを選択したときにボートが回転する角度です。

### 画面のテキストオプション

AUTOタック40°~125°1°ステップ

### ジャイベ阻害(SAILBOATのみ

ジャイベで抑制します。

- 風に向かってAUTOタックを行うことができるようになります。
- 偶発的なジャイブを防ぐために、スマートパイロットはボートが風から離れて AUTOタックを形成するのを防ぎます。

ジャイブインヒビットをオフにすることで、風の中へ、または風から離れてAUTOタック を行うことができます。

### 画面のテキストオプション

# 風の選択(SAILBOATのみ

この画面では、ウィンドベーンモードでボートが操舵する風の方向を見 掛け風と真風のどちらにするかを決定します。

| ノオルト                 | 角度に合わせて操縦します。    |
|----------------------|------------------|
| WIND TPLIESmartPilot |                  |
| WIND APP(デ           | スマートパイロットは見かけの風の |

### ウインドトリム(帆船のみ

WindTrimは、スマートパイロットが風向の変化にどれだけ素早く反応す るかを制御します。ウィンドトリムの設定を高くすると、風の変化に 反応しやすいシステムになります。

| ウインド | 範囲 = 1~9                                                                                            |
|------|----------------------------------------------------------------------------------------------------|
| РЛТ  | 1~3 - 風の変化への応答性が最も低い(システ<br>ムの活性が低い<br>4~6 - 風の変化に対して中程度の反応<br>7~9 - 風の変化に最も反応しやすい(システムの<br>活性が高い)。 |

### 応答レベル

デフォルトのスマートパイロットのレスポンスレベルを設定します。レ スポンスレベルは、コースキープの精度と舵/ドライブの操作量との関係 を制御します。第1章「スマートパイロットの操作」で説明されているよ うに、通常の操作中にレスポンスを一時的に変更することができます。

### <u>S1G、S2G、S3Gシステム</u>

| 画画のノうハビリノフコノ |
|--------------|
|--------------|

| 回答 | 範囲 = 1~9                   |
|----|----------------------------|
|    | レベル9から7の場合、最もタイトなコースキープと大き |
|    | な舵の動き(および消費電力)が得られます。これは、ス |
|    | マートパイロットが海と「戦う」ことになるため、オープ |
|    | ンウォーターでは荒れた航路になる可能性があります。  |
|    | レベル6から4は、通常の運転条件では、鮮明でコント  |
|    | ロールの良いターンで良好なコースキープを実現するはず |
|    | です。これはパワーを節約しますが、短期的なコースキー |
|    | プの精度を低下させる可能性があります。        |

### 非Gスマートパイロットシステム

| レスポンス<br>1 | AutoSeastate on(自動デッドバンド)。<br>スマートパイロットは反復的なボートの動きを徐々に無視し、真<br>のコース変動にのみ反応します。これにより、消費電力とコース<br>キープの精度の間で最良の妥協点を提供します。 |
|------------|----------------------------------------------------------------------------------------------------|
| レスポンス<br>2 | AutoSeastate off(最小デッドバンド)。<br>この設定では、よりタイトなコースキープが可能になりますが、<br>消費電力とドライブユニットの動作が増加します。                                |
| レスポンス<br>3 | AUTOシーステートオフ+カウンターラダーヨーダンピング。<br>この設定では、カウンターラダーのヨー減衰を導入することで、<br>タイトなコースキープを実現します。                                    |

# 第3章:故障の発見とメンテナンス

すべてのRaymarine製品は、長年のトラブルのない操作を提供する ように設計されています。また、出荷前には包括的なテストと品 質保証手続きを経て出荷しています。

この章では、問題の特定、アラームメッセージの解釈、SmartPilotのメ ンテナンス、製品サポートの取得に関する情報を提供します。

お使いのSmartPilotに障害が発生した場合は、このセクションの障害発 見テーブルを使用して、問題を特定し、解決策を提供してください。自 分で問題を解決できない場合は、製品サポート情報を参照してくださ い。

# 3.1.1 欠陥の発見

| 表示が空白                                         | 電源が入らない - コースコンピュータの電源とシートー<br>クのヒューズをチェックし、メインヒューズ/サーキット<br>ブレーカーをチェックします。                                          |
|-----------------------------------------------|----------------------------------------------------------------------------------------------------|
| データページの表示は静                                   | コントロールユニットが他の機器から必要な                                                                                                 |
| 止したダッシュを表示                                    | データを受信していません。                                                                                                    |
| 表示は回転ダッシュを表                                   | コンパス校正中( <b>SmartPilo</b> tを参照                                                                                       |
| 示しています。                                       | コミッショニングガイド)。)                                                                                                    |
| 表示されたコンパスの方位が<br>ボートのコンパスと一致しな<br>い           | コンパスのキャリブレーションが行われていません。偏差とアライメントの手順を実行してください<br>(SmartPilotコミッショニングガイドを参照)。                                         |
| ディスプレイに表示バーがな                                 | ディスプレイキャリブレーションでラダーバーをオフにし                                                                                           |
| い                                             | ます - RUDD BAR またはSTEER BAR を選択します。                                                                                   |
| ラダーバーの表示がラダーと                                 | コースコンピューターの赤と緑の舵位置セ                                                                                                  |
| 逆方向に動く                                        | ンサーの接続を逆にします。                                                                                                    |
| ボートの回転が遅く、コース                                 | 舵のゲインが低すぎる。自動学習を完了する                                                                                                 |
| に入るまでに時間がかかる                                  | か、またはゲイン設定を行います。                                                                                                    |
| 新しいコースへの転向時にボー                                | 舵のゲインが高すぎる。自動学習を完了する                                                                                                 |
| トがオーバーシュートする                                  | か、ゲイン設定を下げます。                                                                                                    |
| スマートパイロットがラダー<br>の位置を決めようとすると<br>「ハンティング」します。 | RUDD DAMP の設定を調整します (SmartPilot のコミッ<br>ショニングガイドを参照)。自動操縦がハンチングを止め<br>るまでダンピングを1レベルずつ上げていき、常に許容でき<br>る最低の値を使用してください。 |

### ST6002 スマートパイロットコントローラ

| 10 // | <u> </u> | × / | 1 ** |
|-------|----------|-----|------|
| 1001/ | トカ       | 1   | ~    |
|       | トノノ      |     | 1 °  |

| 考え | られ | る原 | 因と | 解決策 |
|----|----|----|----|-----|
|----|----|----|----|-----|

| スマートパイロットは、北半<br>球の北向き(南半球の南向<br>き)では不安定に見える。 | 北緯/南緯方位補正(AutoAdapt)が設定されて<br>いない(SmartPilotコミッショニングガイド参<br>照)。S1G、S2G、S3Gシステムには適用されま<br>せん。 |
|-----------------------------------------------|----------------------------------------------------------------------------------------------|
| シートリアルキャリブ                                    | シートリアル・キャリブレーション・ロックがオンになっている -                                                              |
| レーションの入力はでき                                   | ディーラー・キャリブレーションのキャリブレーション保護機能をオ                                                              |
| ません。                                          | フにします (SmartP-lotコミッショニング・ガイドを参照してください)。                                                     |
| スマートパイロットは、他のシー                               | ケーブルの問題- すべてのケーブルが正しく                                                                        |
| トークの計器と「対話」しません。                              | 接続されていることを確認してください。                                                                          |
| ポジション情報を受信し                                   | ナビゲーターが正しい位置データを送信してい                                                                        |
| ていない                                          | ません。                                                                                         |
| スマートパイロットは次のウェイ                               | ナビから受信したウェイポイント情報への方                                                                         |
| ポイントに自動で進まない                                  | 向性がありません。                                                                                    |
| ノンレイマリン24VAUTOパ                               | クラッチヒューズが正しい位置にあることを                                                                         |
| イロットクラッチスリップ                                  | 確認します。例:24Vクラッチの24V位置。                                                                       |
| STANDBY モードで一定の                               | オートパイロットは、"Bridge NWEA Heading"オ                                                             |
| コースを保持している場合                                  | プションがオンの状態で Raymarine Pathfinder                                                             |
| は、連続的に方位が変化し                                  | ユニットに接続されています。Pathfinder ユ                                                                   |
| ます。                                           | ニットでこの機能を無効にします。                                                                             |

# スマートパイロットのアラームメッセージ

スマートパイロットがシステムの障害や故障を検出すると、次の表にリ ストアップされているアラームメッセージのいずれかを起動します。

- 特に明記されていない場合は、問題を解決しようとする前に、
   STANDBYを押してアラームをクリアし、手動制御に戻ることでア ラームに応答してください。
- 状況によっては、スマートパイロットは複数のアラームを発生させます。最初のアラームを処理すると、次のアラームが表示されます。

| アラームメッセージ            | 考えられる原因と解決策                                                                                                    |
|----------------------|----------------------------------------------------------------------------------------------------|
| AUTOリリース             | ラダーポジションセンサーの故障の可能性 - 接続を点<br>検します。または<br>船尾 (I/O) ドライブのみ - AutoRelease をオンにしてステ<br>アリングを手動で制御しています。アラームは 10 秒後に自<br>動的に解除されます。                                                                                                    |
| 現在の制限                | 深刻なドライブの故障- ドライブが短絡またはジャムの<br>ために過大な電流を消費しています。ドライブユニット<br>をチェックします。                                                                                                    |
| ドライブ停止               | 自動操縦士が舵を回すことができません(これは、舵にかかる天候の負荷<br>が高すぎる場合や、舵の位置センサーがプリセットされた舵の限界または<br>舵のエンドストップを超えてしまった場合に発生します)。ドライブとラ<br>ダーポジションセンサーを確認します。                                                                                                    |
| 低い電池                 | 電源電圧が許容範囲を下回りました。電池残量低下アラームに応答するには<br>• STANDBYを押してアラームを解除し、ハンドステアリングに戻ります。<br>• エンジンをかけてバッテリーを充電する                                                                                                    |
| LRN FAIL 1,2,4       | AutoLeamが正常に完了しませんでした。<br>失敗コードです。<br>1 = 自動学習が行われていない(デフォルト設定<br>2 = AutoLeamが失敗した、通常は手動での中断が原因です。<br>4 = 自動学習に失敗しました。おそらくドライブまたはコンパス<br>の故障が原因です。                                                                                                    |
| MOT<br>POW ス<br>ワップド | コースコンピュータの電源端子にモーターケーブルが接続<br>されている(電源ケーブルがモーター端子に接続されてい<br>る)。電源を切り、接続を入れ替える。                                                                                                    |
| ノーデータ                | 以下のいずれかの状況が原因。<br>・ コンパスがつながっていない<br>・ AUTDパイロットがウィンドペーンモードになっていて、風角データを30秒間<br>受信していない。<br>・ AUTDパイロットはTRACKモードになっていて<br>・ AUTDパイロットが SeaTalk ナビゲーションデータを受信していない、または<br>・ 位置センサー (GPS、Loran、Decca) が低強度の信号を受信している<br>・ 信号が改善されれば、これはクリアされます。<br>コンパス、管楽器、航法器の接続を確認します。<br>注:自動操縦士は、次のような状況になるとすぐにヘディングの調整を停止しま<br>す。<br>のデータを使用しています。 |
| NO PILOT             | コントローラがスマートパイロットコンピュータからデータを受信していま<br>せん。接続を確認し、コースコンピュータのスイッチが入っていることを確<br>認してください。                                                                                                    |

### アラームメッセージの実行不可能な原因と解決策

| RG | FAIL | ジャイロプラスのヨーセンサーが故障しました。 |
|----|------|------------------------|
|    |      |                        |

 ジャイロプラスセンサーを内蔵したS1G、S2G、S3Gコースコンピューターをお持ちの場合は、レイマリンのサービスエージェントにご連絡ください。
 ジャイロプラスのヨーセンサーが外付けされているノンコースコンピューターをお持ちの場合は、センサーと接続を確認してから、レイのマリンサービス代理店にご連絡ください。
 シータークと FAIL 1または2
 シータークと FAIL 1または2
 シータークと コントロールユニットがSeaTalkシステムにデータを送信できません。すべてのSeaTalkケーブルが正しく接続されていることを確認してください。

FAIL

# 2. 一般的なメンテナンス

#### 定期点検

注意:SmartPilot製品を分解しないでください。

SmartPilot コンピュータとコントローラの整備は、Raymarine の認定サービス 技術者のみが行ってください。これらの製品には、ユーザーが修理可能な部品は 含まれていません。

SmartPilotコンピュータには、ユーザーが修理できる部品は含まれていません。メインカ バーを外すと保証が無効になります。コントローラは密閉されたユニットでもあるため、 ユーザーによるメンテナンスは以下のチェックに限られます。

- すべてのケーブルコネクタがしっかりと取り付けられていることを確認してください。
- 摩耗や損傷の兆候がないか調べます 損傷したケーブルを交換します。

注: SmartPilotコンピュータのクリーニングには、化学薬品や研磨剤を使用しないでください。ケースが汚れている場合は、清潔な湿った布で拭いてください。

#### ディスプレイのクリーニング

注意: クリーニングの際には、損傷を避けてください。

ディスプレイを掃除するときには注意してください。乾いた布で画面を拭くと、 画面のコーティングに傷がつく可能性があるため、避けてください。必要に応じ て、中性洗剤のみを使用してください。

- コントローラの清掃には、化学薬品や研磨剤を使用しないでください。汚れている 場合は、清潔で湿った布で拭いてください。
- 条件によっては、表示画面の内部に結露が発生することがあります。これは本機を害 するものではありませんので、イルミネーションを短時間点灯させればクリアできま す。

### EMCアドバイス

- 電源を入れると、すべての電気機器は電磁界を発生させます。これにより、
   隣接する電気機器同士が相互に影響し合い、結果的に動作に悪影響を及ぼす可能性があります。
- これらの影響を最小限に抑え、お使いのRaymarine機器の性能を最大限に引き出すために、異なる機器間の相互作用を最小限に抑え、最適な電磁適合性 (EMC)を確保できるようにするためのガイドラインが取り付け説明書に 記載されています。
- EMC に関連する問題があれば、必ず最寄りの Raymarine 販売店に報告して ください。このような情報は、当社の品質基準を向上させるために使用し ます。
- インストールによっては、機器が外部からの影響を受けないようにすることができない場合があります。一般的には、これにより機器が損傷することはありませんが、スプリアスなリセット動作が発生したり、一時的に動作不良が発生したりすることがあります。

### 製品サポート

Raymarineでは、ワールドワイドウェブと電話ヘルプラインによる総合的なカス タマーサポートサービスを提供しています。問題が解決しない場合は、これら の施設のいずれかをご利用ください。

### ワールドワイドウェブ

当社ウェブサイトのカスタマーサポートエリアにアクセスしてください。

#### www.raymarine.com

このウェブサイトでは、包括的なよくある質問のセクションやサービス情報を 提供するだけでなく、Raymarineテクニカルサポート部門への電子メールアクセ スや、世界各国のRaymarine代理店の所在地の詳細を提供しています。

#### 電話ヘルプライン

ワールドワイドウェブにアクセスできない場合は、ヘルプラインにお電話くださ い。

アメリカでは、電話で。

- +1 800 539 5539、内線2444または

-1 603 881 5200 内線2444

イギリス、ヨーロッパ、中東、極東では、電話でお問い合わせください。 - 電話:+44 (0) 23 9271 4713 (音声)

- 電話:+44 (0) 23 9266 1228 (ファックス)

# お手伝いをさせていただきます。

サービスをご依頼の際は、下記の商品情報をお見積りください。

- 装備の種類。
- モデル番号。
- シリアル番号。
- ソフトウェアの問題番号。
- ソフトウェア情報の表示方法を説明するための図である。
- を押して4秒間待機します。
  - 2秒後に表示されます。
  - そして別の2秒後にコントローラーのソフトウェア版を見ます
- disp を押して、コンピュータのソフトウェアのバージョンを表示します。
- もう一度 disp を押して、SmartPilot が自動モードで使用された時間の合計を表示します。

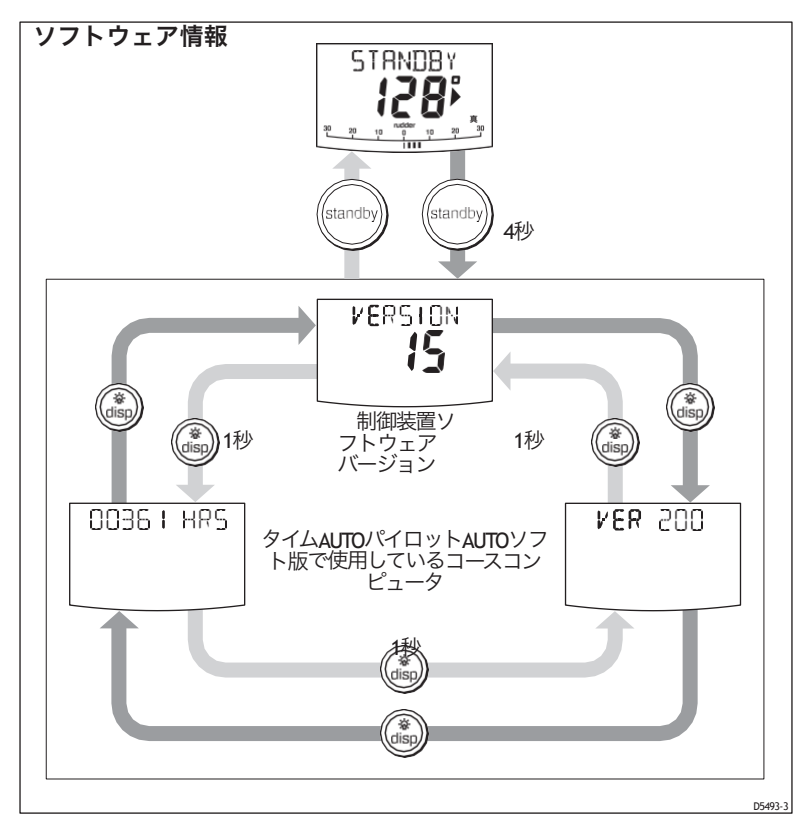

### 製品詳細表

今後の参考のために、この表を使ってSmartPilotのシリアル情報とソフト ウェア情報を記録しておくとよいでしょう。

仕様

## ST6002コントロールユニット

| 公称電源電圧。                | シートーク経由でDC12V                                     |
|------------------------|---------------------------------------------------|
| 動作電圧範囲。                | 10 V~15 V DC                                      |
| 消費電流(STANDBY時          | 60mA(フル点灯時200mA以下                                 |
| 動作温度。                  | 0 °C~ +70 °C (32 °F~ 158 °F)                      |
| 水の保護。                  | <b>CFR46</b> に対応した                                |
| 全体の寸法:幅<br>高さ<br>深さ    | 防水性<br>110mm (4.33インチ)<br>115mm (4.53インチ)<br>41mm |
| キーパッド。                 | 8つのボタンの照らされたキーパッド                                 |
| 液晶ディスプレイ(LCD)。         | ヘディング、ロックされたコース、ナビゲーション<br>データ、最大7ページのデータを表示します。  |
| LCDイルミネーション。           | 3つの明るさのレベル+オフ                                     |
| 入力接続です。                | シートーク (x2) とNMEA 0183                             |
| 出力接続です。                | シートーク (x2)                                        |
| CEの承認:に合致します。89/336/EC | (EMC)、EN60945:1997年                               |

# スマートパイロットのコンピュータ機能

### S1G、S2G、S3Gシステム

•ジャイロプラスヨーセン

### サー内蔵

- ASTを利用したコースキープの強化
- ファストトリム
- AutoLeamへのフルアクセス、自動ステアリング校正の提供
- TRACKキーピングの改善
- ウィンドベーンモードでは、真風と見かけ上の風
   に舵を切ります。
- 校正アクセスの改善

- TRACKキーピングの改善
  - ウィンドベーンモードでは、真風と見かけ上の風に舵を切ります。
  - キャリブレーションアクセスの改善 自動学習
  - ASTを使用せずにRaymarineのステアリング アルゴリズムを使用
  - No FastTrim

スマートパイロットコンピュータ

インデック ス

Α アラーム、28 AUTOリリース、29 現在の制限、29 ドライブが停止しました、29 大型XTE、14 LOW BATT, 29 LRN FAIL, 29 MOB, 22 MOT POW SWAPPED, 29 NEXT WPT, 17 NO DATA, 29 NO PILOT, <u>29</u> オフコース、8 RG FAIL、 30 シータークフェイル1または2、30 SEATALK/STLK FAIL, 30 シャロー 22歳 ウィンドシフト、20 AUTOモード、4 AUTOタック、9 コース変更、5 障害物を避ける、6コース外の警告、8 AUTOリリース アラーム、29 AUTOタック, 9, 23 風車モードでは、20 С コントラスト,<u>11</u> コントローラ 仕様、35 コース変更、5 クロスTRACKエラー 説明、14 LARGE XTE 警告、 14 電流制限アラーム、 29

D データページ、21 表示 コントラスト,11 イルミネーション、10 障害物を避ける、6ドライブ停止アラーム、29 F 欠陥発見, 27 ルートをたどる, 13 G 用語集, 36-37 ジャイベ阻害、9、23 ジャイロプラスフェイルア ラーム、30 н ヘルプライン,31 L イルミネーション、10 Κ キーパッド イルミネーション、10 キーパッド機能、3 L 学習失敗アラーム,29照明,10 バッテリー残量低下アラーム、29 Μ メンテナンス、30 男の船外転落警報,22 モーターボート パワーステア,6 モータ/電源スワップアラーム、29 Ν 次のWPT警告、17 データアラームなし、29 パイロットアラームなし、29

| 0           |   |
|-------------|---|
| オフコース警告 説明、 | 8 |
| Р           |   |
| 性能調整、 6     |   |
| 非Gシステム、7    |   |

非Gシステム、<u>7</u> S1G、S2G、S3Gシステム、<u>7</u> パワーステア、<u>6</u> ギブスを防ぐ、<u>9</u> 製品サポート、31

### R

応答レベル、24 RG フェイルアラーム、30 ロータ リー制御、3 ルート完了、17 S 安全に関する注意事項、 iTRACKモード、 13 帆船 AUTOタック、9 ギブスを防ぐ、9 シートーク シートークフェイル1または2、30 シートークフェイルアラーム、30 サービス、 <u>31</u> 設定 AUTOタック、23 ジャイベ阻害,23 応答レベル、24 ユーザーキャリブレーション、22 風タイプ、24 ウィンドトリム、24 浅いアラーム、22 スマートパイロット 解除、5 エンゲージング、4 関数、1 仕様、35 STANDBYモード、5 オン/オフの切り替え、2

操作ガイド т テクニカルサポート,31 TRACKE-F, 13 クロスTRACKエラー、14 ダッジ、15 次のウェイポイント、17 ルート完了、17 安全性、13 潮汐補償、15 ウェイポイント名,22 U ユーザーキャリブレーション,22 W ウェイポイント 前進、16 事前警告、 17 到着、16日 スキッピング、16 風の角度 調整中、19 風タイプ、24 風向モード、18 風向角度の調整、19 見かけ風、18 AUTOタック、20 ダッジ、19 イネーブル,18 操作のヒント, 21 真の風, 18 風向変化警報、20 ウィンドトリム、18 ウインドトリム、18、24